QQ4-216 Rev.A2 Buleetin-1701 FWS-2276 Compatibility Test Report

Report NO: 181010005

# **FWS-2276**

### INTEL Apollo Lake 4 LANs Network Appliance

## Firewall Product Bulletin Compatibility Test Report

| Image: Pass         Summary         Image: Pass         Image: Pass |   |   |   |   |  |  |  |
|----------------------------------------------------------------------------------------------------|---|---|---|---|--|--|--|
| Test Results Category                                                                                                    |   |   |   |   |  |  |  |
| Critical Major Minor Enhancemer                                                                                                    |   |   |   |   |  |  |  |
| Defect Found                                                                                                    | 0 | 0 | 0 | 0 |  |  |  |
| Defect Unsolved                                                                                                    | 0 | 0 | 0 | 0 |  |  |  |

| Issue date QE Manager |         | Test Engineer |
|-----------------------|---------|---------------|
| 2018-06-20            | KJ Wang | Louie Lee     |

Bulletin-1701 FWS-2276 Compatibility Test Report

#### **Version Released Records**

| Date       | Version | Change History                               | Note |
|------------|---------|----------------------------------------------|------|
| 01/27/2016 | A0      | 1. First release                             |      |
|            |         | 1. Add NIM card compatibility test.          |      |
|            |         | 2. Add 10G   40G LAN function test.          |      |
| 01/06/2017 | A1      | 3. Update BIOS test plan.                    |      |
|            |         | 4. Update Stability test item.               |      |
|            |         | 5. Add 10G, 40G Throughput performance test. |      |
| 07/17/2017 | A2      | 1. Add Linux Burnintest                      |      |
|            |         | 2. Add PCIe GEN3 bear card test              |      |
|            |         |                                              |      |
|            |         |                                              |      |
|            |         |                                              |      |
|            |         |                                              |      |
|            |         |                                              |      |
|            |         |                                              |      |
|            |         |                                              |      |

Note :

For all test items in this report, 3 results have been defined and described as following:

Pass:

Functionality work perfectly Functionality failed and must be resolved in the next version Functionality Not Applicable or Not Available Fail:

N/A:

This test report would be updated when re-test completed in product next change version.

Bulletin-1701 FWS-2276 Compatibility Test Report

# Specification Validation Main Specification

| lt e us              | Itom Chapification                                                                                                    |             | Result |     | Noto |
|----------------------|----------------------------------------------------------------------------------------------------|-------------|--------|-----|------|
| item                 | Specification                                                                                                    | Pass        | Fail   | N/A | Note |
| Form Factor          | Desktop 4-port Network Appliance                                                                                                    | $\square$   |        |     |      |
| Processor            | Onboard Intel Apollo Lake SoC                                                                                                    | $\boxtimes$ |        |     |      |
| System Memory        | On-board LPDDR4 1GB, co-lay<br>1 x 204-pin DDR3L 1866MHz<br>SODIMM, Up to 8GB                                                                                                | $\boxtimes$ |        |     |      |
| Graphics controller  | Intel Integrated                                                                                                    | $\boxtimes$ |        |     |      |
| Ethernet             | INTEL i211 (Co-lay with INTEL i210), Gigabit Ethernet x 4                                                                                                    | $\boxtimes$ |        |     |      |
| Bypass               | X1                                                                                                    | $\boxtimes$ |        |     |      |
| BIOS                 | AMI BIOS ROM                                                                                                    | $\boxtimes$ |        |     |      |
| Otomore              | 1 x SATA III port on board                                                                                                    | $\boxtimes$ |        |     |      |
| Storage              | On-board 8GB/16GB eMMC                                                                                                    | $\boxtimes$ |        |     |      |
| Serial Port          | RJ45 console                                                                                                    | $\boxtimes$ |        |     |      |
| Keyboard and Mouse   | Reserve pin-header                                                                                                    |             |        |     |      |
| Universal Serial Bus | 2 x USB 3.0 Type A on I/O side                                                                                                    | $\square$   |        |     |      |
| Expansion Interface  | N/A                                                                                                    |             |        |     |      |
| RTC                  | Internal RTC                                                                                                    | $\boxtimes$ |        |     |      |
| ТРМ                  | BOM Optional TPM2.0 9665                                                                                                    | $\boxtimes$ |        |     |      |
| Display              | Micro HDMI x 1                                                                                                    | $\boxtimes$ |        |     |      |
| Watchdog Timer       | 1~255 step by software programmable                                                                                                    | $\boxtimes$ |        |     |      |
| GPIO                 | Reserve internal pin header 8-bit<br>Digital I/O interface (4-in /4-out).                                                                                                    | $\boxtimes$ |        |     |      |
| Power Requirement    | 1 x 12V DC power in connector /<br>40W Power Adapter<br>4-pin DC power out connector for<br>SATA device                                                                      | $\boxtimes$ |        |     |      |
| System FAN           | 1 x System FAN                                                                                                    | $\boxtimes$ |        |     |      |
| Front I/O panel      | 1 x Power LED<br>1 x Status LED<br>1 x HDD Active LED<br>1 x Bypass LED<br>8 X LAN LEDs                                                                                      | $\boxtimes$ |        |     |      |
| Rear I/O panel       | 2 x USB 3.0 Ports<br>4 x RJ-45 Ports with LEDs<br>1 x RJ-45 Console<br>1 x 12V DC Power Input<br>1 x Software Programmable<br>button<br>1 x Power button<br>2 x Antenna hole |             |        |     |      |

### O.S. Support

| ltom              | Specification                    | Result      |      |             | Noto |
|-------------------|----------------------------------|-------------|------|-------------|------|
| nem               | Specification                    |             | Fail | N/A         | Note |
| Microsoft Windows | Windows 10 64 bits               |             |      | $\boxtimes$ |      |
|                   | Cent OS 5.2 or above             | $\boxtimes$ |      |             |      |
| Linux             | Linux Kernel 4.1 above           | $\boxtimes$ |      |             |      |
|                   | Yocto* Tool based Embedded Linux |             |      | $\boxtimes$ |      |

Bulletin-1701 FWS-2276 Compatibility Test Report

| Item                | Device Information                                      | Note |
|---------------------|---------------------------------------------------------|------|
| Product of          |                                                         |      |
| department          | NSD                                                     |      |
| System Model        | FWS-2276                                                |      |
| PCB Model / Version | NMB-2276 A1.0                                           |      |
| BIOS / Version      | CS:8097h, FWS-2276 R1.1(K276AM11) (05/25/2018)          |      |
| Driver folder       | FWS-2276\20180613                                       |      |
| CPU Type            | Intel® Celeron® Processor N3350 2M Cache, up to 2.4 GHz |      |
|                     | InnoDisk DDR3L-1600 8GB(SEC K4B4G0846E)                 |      |
| Momony Typo         | Onboard LPDDR4 4GB                                      |      |
| memory rype         | Onboard LPDDR4 2GB                                      |      |
|                     | Onboard LPDDR4 1GB                                      |      |
|                     | Innodisk SATADOM-SH 3ME3 32GB                           |      |
|                     | (DESSH-32GD09BC1SC-26A)                                 |      |
| USB DVD-ROM         | ASUS SBW-06D2X                                          |      |
| VGA Monitor         | N/A                                                     |      |
| HMDI Monitor        | Philips 288P / Dell U2713HM / ASUS VE288                |      |
| eMMC                | Onboard eMMC KingSton 16GB / 8GB                        |      |
| CFast               | N/A                                                     |      |
| mSATA               | N/A                                                     |      |
| Daughter Board      | N/A                                                     |      |
|                     | N/A                                                     |      |
| NIM Card            | N/A                                                     |      |
|                     | N/A                                                     |      |
|                     | CentOS7 kernel:3.10.0-514.el7.x86_64                    |      |
| Operating System    | Ubuntu16.04.2 kernel 4.8.0-36-generic x86_64            |      |
|                     | Windows 10 Enterprise 64bit English version             |      |
|                     | FSP040-RHAN2 12V 3.33A                                  |      |
| Adapter             | FSP060-DIBAN2 12V 5A                                    |      |
| Battery Model       | N/A                                                     |      |
| Chipset Information |                                                         |      |
| Chip                | Intel Apollo Lake                                       |      |
| Super IO Chipset    | ITE IT8728F                                             |      |
| Ethernet Chipset    | INTEL i211 , Gigabit Copper Ethernet x 4                |      |

### Platform Information

### Summary Table of contents:

| 1. | Hardware Compatibility Test                          | . 6 |
|----|------------------------------------------------------|-----|
|    | 1.1. CPU Compatibility Test                          | . 6 |
|    | 1.2. Memory Compatibility Test                       | . 6 |
|    | 1.3. SATA Compatibility Test                         | .7  |
| 2. | Basic Function Test                                  | . 8 |
|    | 2.1. CPU Function Test                               | . 8 |
|    | 2.2. Memory Function Test                            | . 8 |
|    | 2.3. SATA / eMMC Function Test                       | . 9 |
|    | 2.4. Video Function Test                             | . 9 |
|    | 2.5 Console Function Test                            | 10  |
|    | 2.6 USB ports Function Test                          | 10  |
|    | 2.7 LED / LCM / Button Function Test                 | 11  |
|    | 2.8. Bypass Function Test                            | 12  |
|    | 2.9. LAN Function Test                               | 13  |
|    | 2.10. TPM2.0 Function Test                           | 14  |
|    | 2.11. Digital IO Function Test                       | 14  |
|    | 2.12. Jumper and connector Function Test             | 15  |
| 3. | Expansion card and Application Test                  | 16  |
|    | 3.1. PCI-Express Bear Card Test: [X] Not support     | 16  |
|    | 3.2. Mini PCIe Compatibility Test: [X] Not support   | 16  |
|    | 3.3. Expansion Card Integration Test [X] Not support | 16  |
| 4. | Time Accuracy Test                                   | 17  |
|    | 4.1. System Clock & RTC Clock Test                   | 17  |
| 5. | Power Consumption Test                               | 18  |
|    | 5.1. Power Consumption                               | 18  |
|    | 5.2. PC Health Status                                | 18  |
|    | 5.3. CMOS Battery Test                               | 19  |
| 6. | O.S Compatibility Test                               | 20  |
|    | 6.1. Linux OS Compatibility Test                     | 20  |
| 7. | BIOS Function Test                                   | 22  |
|    | 7.1. Flash BIOS                                      | 22  |
|    | 7.2. Advanced Test                                   | 22  |
|    | 7.3. Chipset Test                                    | 23  |
|    | 7.4. Boot Test                                       | 23  |
|    | 7.5. Clear CMOS and Load Default Test                | 23  |
|    | 7.6. AAEON Tag Check Utility                         | 24  |
|    | 7.7. Supervisor / User Password Test                 | 24  |
|    | 7.8. Negative Test                                   | 24  |
| 9. | Stability Test                                       | 25  |
|    | 9.1. Run in Test                                     | 25  |
|    | 9.2. Cold Boot Test                                  | 25  |
|    | 9.3. Memory Test                                     | 26  |
| 10 | 0. Mechanism Construction Test                       | 27  |
|    | 10.1. Mechanism construction check                   | 27  |
| 1  | 1. 1G LAN Performance Test                           | 28  |
|    | 11.1. DUT and Test Equipment                         | 28  |
|    | 11.2. RFC-2544 performance test (2 port)             | 29  |
|    | 11.3. RFC-2544 performance test (4 ports)            | 30  |
|    | 11.4. LAN Endurance Test                             | 31  |
|    |                                                      |     |

### 1. Hardware Compatibility Test

### 1.1. CPU Compatibility Test

Procedure:

Step1. Check CPU information and frequency should show correct value during POST screen and O.S.

<Linux CPU info # dmidecode -t processor|grep "Version:">

Step2. CPU supported must meet specification.

Test Result:

| Test item                                                     |             | Result |     | Noto |  |
|---------------------------------------------------------------|-------------|--------|-----|------|--|
|                                                               |             | Fail   | N/A | Note |  |
| Below CPU information and frequency should show correct value |             |        |     |      |  |
| Intel® Celeron® Processor N3350 2M Cache, up to 2.4 GHz       | $\boxtimes$ |        |     |      |  |

### 1.2. Memory Compatibility Test

Procedure:

Step1. Boot up function test

Step2. Check Memory frequency should show correct value during POST screen and O.S. <<Linux Memory info # dmidecode -t memory|grep "Size:">

Step3. Memory supported must meet specification.

| Test item                                                |                     |             | Result   |     | Noto    |
|----------------------------------------------------------|---------------------|-------------|----------|-----|---------|
| lest item                                                | AAEON P/N           | Pass        | Fail     | N/A | NOLE    |
| a. Boot up normal.                                       | •                   |             |          |     |         |
| <ul> <li>Below Memory Information and frequer</li> </ul> | ncy should show     | v correc    | t value. |     |         |
| Onboard LPDDR4 1GB                                       | N/A                 | $\square$   |          |     | Memtest |
| Onboard LPDDR4 2GB                                       | N/A                 | $\boxtimes$ |          |     | Memtest |
| Onboard LPDDR4 4GB                                       | N/A                 | $\square$   |          |     | Memtest |
| Transcend DDR3L-1600 2GB(SEC 501<br>BYMA K4B2G0846Q)     | AP-DR968D30<br>02GK | $\boxtimes$ |          |     |         |
| Transcend DDR3L-1600 4GB(SEC 446<br>XYKO K4B4G0846D)     | AP-DR968D30<br>04G6 | $\boxtimes$ |          |     |         |
| Transcend DDR3L-1600 8GB(SEC 443<br>BYKO K4B4G0846D)     | 968D3008G7          | $\square$   |          |     |         |
| InnoDisk DDR3L-1600 2GB(SEC 434 BYKO<br>K4B2G0846Q)      | AP-DR968D30<br>02GX | $\square$   |          |     |         |
| InnoDisk DDR3L-1600 4GB(SEC<br>K4B4G0846E)               | 968D3004GZ          | $\square$   |          |     |         |
| InnoDisk DDR3L-1600 8GB(SEC<br>K4B4G0846E)               | 968D3008GW          | $\square$   |          |     |         |
| DSL DDR3L 2GB (Hynix H5TC2G83EFR PBA<br>247EA)           | N/A                 | $\square$   |          |     |         |
| KingSton DDR3L 1600 4GB<br>D5128ED1FPGGBU                | N/A                 | $\boxtimes$ |          |     |         |
| ADATA DDR3L-1600 4GB(Micro 3YE77<br>D9QBJ)               | N/A                 | $\boxtimes$ |          |     |         |
| Innodisk DDR3L 1333 2GB Hynix<br>H5TC2G83EFR             | N/A                 | $\square$   |          |     |         |
| DSL DDR3L 1333 4GB Hynix H5TC4G83AFR                     | N/A                 | $\square$   |          |     |         |

Bulletin-1701

FWS-2276 Compatibility Test Report

| Innodisk DDR3L 1333 8GB H5TC4G83AFR                        | N/A                 | $\boxtimes$ |  |  |
|------------------------------------------------------------|---------------------|-------------|--|--|
| Transcend DDR3L 1866 4GB 512M*8,Micron.MT41K512M8DA-107.   | AP-DR968D30<br>4G0W | $\boxtimes$ |  |  |
| Transcend DDR3L 1866 8GB<br>512M*8,Micron.MT41K512M8DA-107 | AP-DR968D30<br>8G0D | $\boxtimes$ |  |  |
| Innodisk DDR3L 1866 4GB 512M*8.<br>Samsung.K4B4G0846X.     | AP-DR968D30<br>4G0V | $\boxtimes$ |  |  |
| Innodisk DDR3L 1866 8GB 512M*8.<br>Samsung.K4B4G0846X      | AP-DR968D30<br>8G0C | $\square$   |  |  |

### 1.3. SATA Compatibility Test

1.3.1 SATA AHCI Mode

Procedure:

Step1. BIOS select AHCI mode, check SATA devices information/ size should show correct value in BIOS setup.

Step2. Boot into OS, check SATA devices information/size should show correct value. OS: CentOS7 kernel:3.10.0-514.el7.x86\_64

| Test item |                                                                                   | Result    |      |     | Noto             |  |  |
|-----------|-----------------------------------------------------------------------------------|-----------|------|-----|------------------|--|--|
| iest item |                                                                                   |           | Fail | N/A | Note             |  |  |
| Below S   | Below SATA devices information and size should show correct value with AHCI mode. |           |      |     |                  |  |  |
| ςδται     | ATP IG SATADOM 8GB                                                                | $\square$ |      |     | R/W/ 109/18MB/s  |  |  |
| SAIAII    | AF8GSSEI-LE1                                                                      |           |      |     | 109/40100/3      |  |  |
| ς ατλ ΙΙ  | Innodisk SATADOMD150SH-L 8GB                                                      |           |      |     | P/W/ 63/40MB/s   |  |  |
| SATAI     | (DESBD-08GJ30AWCDS-D57)                                                           |           |      |     | 1000/401010/3    |  |  |
|           | Innodisk SATADOM-SH 3ME3 32GB                                                     |           |      |     | P/M/ 128//2MB/s  |  |  |
|           | (DESSH-32GD09BC1SC-26A)                                                           |           |      |     | 1/1/120/421010/5 |  |  |

### **2. Basic Function Test**

### 2.1. CPU Function Test

### Configuration:

CPU: Intel® Celeron® Processor N3350 2M Cache, up to 2.4 GHz Memory: InnoDisk DDR3L-1600 8GB(SEC K4B4G0846E)

### Procedure:

Step1. Connected CPU with product specification max supported.

Step2. Boot into BIOS manual and check CPU information is correct.

Step3. Confirm CPU max speed can meet CPU specification in OS environment.

<#watch -n 1 "cat /proc/cpuinfo | grep MHz">

Step5. Install and execute benchmark AP "sysbench", recode the benchmark.

<1 thread #sysbench --test=cpu --cpu-max-prime=20000 run>

<2 threads #sysbench --test=cpu --cpu-max-prime=20000 --num-threads=2 run>

### Test result:

| No   | No. Test item                       |       |             | Result   |     | Note    |  |
|------|-------------------------------------|-------|-------------|----------|-----|---------|--|
| INO. |                                     |       | Pass        | Fail     | N/A |         |  |
| 1    | System can boot properly            |       | $\boxtimes$ |          |     |         |  |
| 2    | BIOS\CPU information is correct.    |       | $\boxtimes$ |          |     |         |  |
| 3    | CPU speed should meet specification |       | $\boxtimes$ |          |     | 2.39GHz |  |
| 1    | Recode CPU                          | Intel | 1 thread    | 21.0392s |     | 92s     |  |
| 4    | Benchmark 2.39G 2 threads           |       |             | 11.050   | )5s |         |  |

### 2.2. Memory Function Test

Configuration:

CPU: Intel® Celeron® Processor N3350 2M Cache, up to 2.4 GHz Memory: InnoDisk DDR3L-1600 8GB(SEC K4B4G0846E)

Procedure:

Step1. Connected memory with product specification max supported.

Step2. Boot into BIOS manual and check memory information is correct.

Step3. Slot test.

Step4. Execute benchmark AP" sysbench", recode the benchmark.

<read # sysbench --test=memory --memory-block-size=8K --memory-total-size=1G --memory-oper=read run >

<write # sysbench --test=memory --memory-block-size=8K --memory-total-size=1G run >

| Test result: |                              |                                    |             |        |             |      |
|--------------|------------------------------|------------------------------------|-------------|--------|-------------|------|
| No           | Test item                    |                                    |             | Result | Nata        |      |
| INO.         |                              |                                    | Pass        | Fail   | N/A         | NOLE |
| 1            | System should boot properly. |                                    | $\boxtimes$ |        |             |      |
| 2            | BIOS\Memory info             | ormation is correct.               | $\boxtimes$ |        |             |      |
|              | Slot 1                       | System should boot<br>up properly. | $\boxtimes$ |        |             |      |
|              | Slot 2                       |                                    |             |        | $\boxtimes$ |      |
|              | Slot 3                       |                                    |             |        | $\boxtimes$ |      |
| 3            | Slot 4                       |                                    |             |        | $\boxtimes$ |      |
|              | Slot 1 + 3                   |                                    |             |        | $\boxtimes$ |      |
|              | Slot 2 + 4                   |                                    |             |        | $\boxtimes$ |      |
|              | Slot 1+2+3+4                 |                                    |             |        | $\boxtimes$ |      |

Bulletin-1701 FWS-2276 Compatibility Test Report

| 4. | Recode Memory<br>Benchmark | read  | Transferred:27763.73MB/s<br>Total time:0.0369 s |  |
|----|----------------------------|-------|-------------------------------------------------|--|
|    |                            | write | Transferred:4794.23MB/s<br>Total time:0.2136s   |  |

### 2.3. SATA / eMMC Function Test

Configuration:

SATA DOM: Innodisk 3ME3 32GB SATA DOM eMMC: onboard eMMC 16GB

### Procedure:

Step1. Connect SATA HDD / SSD and CF.

- Step2. Boot into BIOS manual and check SATA and eMMC information are correct.
- Step3. Install Linux OS with SATA storage / eMMC.
- Step4. Check SATA/eMMC read/write speed can meet the specification.
  - <Ubuntu tool: Disk Benchmark>

Test result:

| No   | Test item                                                                                                    | Result      |      |     | Nete                                         |
|------|----------------------------------------------------------------------------------------------------|-------------|------|-----|----------------------------------------------|
| INO. |                                                                                                    | Pass        | Fail | N/A | Note                                         |
| 1    | SATA storage and CF information should<br>correct during POST and OS.                                                 | $\boxtimes$ |      |     |                                              |
| 2    | SATA ports speed should meet specification.<br>(SATAII max read speed > 150MB/s)<br>(SATAIII max read speed> 300MB/s) |             |      |     | SATA port<br>Read:100MB/s<br>Write:42.3 MB/s |
| 3    | eMMC R/W speed should meet specification.                                                                             | $\boxtimes$ |      |     | eMMC 16GB<br>Read:234MB/s<br>Write:68MB/s    |
| 4    |                                                                                                    | $\square$   |      |     | eMMC 8GB<br>Read:230MB/s<br>Write:41MB/s     |

### 2.4. Video Function Test

Procedure:

Test result.

Step1. Connect VGA monitor.

Step2. Install Linux OS to DUT system.

Step3. After installation and boot to Linux OS for test X-windows mode and Text mode.

Step4. Check EDID function if kernel supported.

| 1031103 |                                                          |                      |             |        |             |                   |  |  |
|---------|----------------------------------------------------------|----------------------|-------------|--------|-------------|-------------------|--|--|
| No      | Test item                                                |                      |             | Result |             | Nata              |  |  |
| INO.    |                                                          |                      | Pass        | Fail   | N/A         | note              |  |  |
| 1       | Display shouldn't<br>loss during OS<br>installation.     | VGA                  |             |        | $\boxtimes$ |                   |  |  |
|         |                                                          | $\boxtimes$          |             |        |             |                   |  |  |
| 2       | Display shouldn't<br>flicker during POST<br>and OS. HDMI | VGA                  |             |        | $\boxtimes$ |                   |  |  |
|         |                                                          | HDMI                 | $\boxtimes$ |        |             |                   |  |  |
| 3       | VGA should display no and text mode.                     | ormal with x-window  |             |        | $\boxtimes$ |                   |  |  |
| 4       | HDMI should display r and text mode.                     | normal with x-window | $\boxtimes$ |        |             | HDMI Audio passed |  |  |

### Bulletin-1701

FWS-2276 Compatibility Test Report

| 5. | VGA EDID should function properly  |             | $\boxtimes$ |  |
|----|------------------------------------|-------------|-------------|--|
| 6  | HDMI EDID should function properly | $\boxtimes$ |             |  |

### 2.5 Console Function Test

Procedure:

Step1. Execute "Hyper-Terminal" in HOST PC.

Step2. Boot up DUT system and press ESC key of HOST keyboard to boot into BIOS manual.

Step3. To check HOST keyboard can control properly in BIOS manual.

Step4. DUT boot to UEFI shell (USB flash) and check console redirection work properly.

Step5. Under Linux OS, install minicom AP and check console transmission.

### Test Result:

| No   | Test item                                              | Result      |      |     | Note                                                      |
|------|--------------------------------------------------------|-------------|------|-----|-----------------------------------------------------------|
| INO. | iest item                                              |             | Fail | N/A |                                                           |
| 1    | Console support BIOS display and control.              | $\boxtimes$ |      |     | Test with<br>9600/38400/115200                            |
| 2    | Console support UEFI shell display and command typing. | $\boxtimes$ |      |     | Test with<br>9600/38400/115200<br>(DOS display is passed) |
| 3    | Under Linux OS, console support minicom transmission.  | $\square$   |      |     | Test with<br>9600/38400/115200<br>ttyS0                   |

### 2.6 USB ports Function Test

2.6.1 USB basic function test

Procedure:

- Step1. Connect USB keyboard and check it works properly under BIOS/DOS/Linux.
- Step2. Connect USB DVD ROM, check system can boot from USB DVD ROM and USB DVD ROM can work properly under Linux OS.
- Step3. Connect USB2.0/3.0 Flash, check system can boot from USB flash and USB flash can work properly under Linux OS.
- Step4. Check USB2.0/3.0 flash read speed can meet the Flash specification. <Read command#: hdparm -t /dev/sdaX>

### Test Result:

| No   | Test item                                                                                              | Result      |      |             | Nete                                     |
|------|----------------------------------------------------------------------------------------------------|-------------|------|-------------|------------------------------------------|
| INO. |                                                                                                    | Pass        | Fail | N/A         | Note                                     |
| 1    | Boot from USB DVD ROM and drive should work properly.                                                  | $\boxtimes$ |      |             | USB1/2                                   |
| 2    | USB 1.1 / 2.0 /3.0 devices (Flash, keyboard,<br>mouse, DVD ROM) can work properly on<br>USB 3.0 ports. | $\boxtimes$ |      |             | USB1/2                                   |
| 3    | USB2.0 R/W speed should meet<br>specification.                                                         |             |      | $\boxtimes$ |                                          |
| 4    | USB3.0 R/W speed should meet specification.                                                            | $\boxtimes$ |      |             | USB1/2<br>Read:104 MB/s<br>Write: 67MB/s |

### 2.6.2 USB compatibility test

Procedure:

Step1. Insert USB device to USB2.0 / 3.0 ports.

Step2. Test each USB device function.

#### Test Result

| Test Itom   |                                     | Result      |      |     | Nete |
|-------------|-------------------------------------|-------------|------|-----|------|
| lest liem   |                                     | Pass        | Fail | N/A | Note |
| USB devices | s function should work properly.    |             |      |     |      |
| keyboard    | Logitech K200                       | $\square$   |      |     |      |
| Mouse       | Logitech M-U0003                    | $\boxtimes$ |      |     |      |
| DVD ROM     | ASUS SBW-06D2X-U                    | $\square$   |      |     |      |
| HUB         | Mini 4ports HUB High speed USB2.0   | $\boxtimes$ |      |     |      |
| HDD         | Transcend TS500GSJ25D3 USB3.0 500GB | $\boxtimes$ |      |     |      |
| USB2.0      | Sandisk cruzer 8GB                  | $\square$   |      |     |      |
| Flash       | Transcend16GB                       | $\square$   |      |     |      |
| USB3.0      | Kingston Ultimate G2 16GB           | $\boxtimes$ |      |     |      |
|             | Transcend 32GB                      | $\square$   |      |     |      |
| 1 10311     | PNY 128GB                           |             |      |     |      |

### 2.7 LED / LCM / Button Function Test

Procedure:

- Step1. Check power LED when system power on.
- Step2. Check HDD LED blinks when install OS to HDD/CF.
- Step3. Check Bypass LED when AAEON Test AP set Bypass status.
- Step4. Check Test AP resume are correct which press LCM function button. (Up/Down/ESC/Enter)
- Step5. Check Test AP resume is correct which press program reset button. SDK: Button <1.#make clean 2# make 3# ./button>
- Step6. Check status LED action same with Test AP setting.
- Step7. To check Ethernet LED status can follow below methods.
  - A. Use LAN cable to connect 1GB switch between Server PC and DUT, transmit some packets between Server PC and DUT.
  - B. Use LAN cable to connect 100MB switch between Server PC and DUT, transmit some packets between Server PC and DUT.
  - C.Use LAN cable to connect 10MB switch between Server PC and DUT, transmit some packets between Server PC and DUT.

|         | Speed LED    |
|---------|--------------|
| 40GB/s  | Color Blue   |
| 10GB/s  | Color Blue   |
| 1GB/s   | Color Orange |
| 100MB/s | Color Green  |
| 10MB/s  | Color Blank  |

|           | Link/Act LED |
|-----------|--------------|
| Un-Linked | Blank        |
| Linked    | TBD          |
| Transmit  | LED Blink    |

Result:

| No. | Test item | Result | Remark |
|-----|-----------|--------|--------|
|     |           |        |        |

Bulletin-1701

FWS-2276 Compatibility Test Report

|    |                                                                                                 | Pass        | Fail | N/A         |                                                                                        |
|----|-------------------------------------------------------------------------------------------------|-------------|------|-------------|----------------------------------------------------------------------------------------|
| 1  | Power LED should turn on when system<br>power on.                                               | $\boxtimes$ |      |             |                                                                                        |
| 2  | HDD LED should blinks when install OS to HDD and CF.                                            | $\boxtimes$ |      |             | eMMC is not support<br>HDD LED                                                         |
| 3  | Bypass LED should turn on when SDK set<br>bypass status.                                        | $\boxtimes$ |      |             |                                                                                        |
| 4  | Status LED color and action should same<br>with SDK setting.                                    | $\boxtimes$ |      |             | SDK: LED                                                                               |
| 5  | Reset value of SDK should show high when press the program reset button.                        | $\boxtimes$ |      |             | Open: show high<br>Press: show low                                                     |
| 6  | LCM value of SDK should show correct when press LCM function button.                            |             |      | $\boxtimes$ | SDK: LCM<br>./Icm –getkey return<br>./Icm –Icmon<br>./Icm –Icmoff<br>./Icm –set String |
| 7  | 10G connection LAN LED action as below:<br>Speed LED: Green<br>Link LED: Blue / Blinking        |             |      | $\boxtimes$ | Not support 10G                                                                        |
| 8  | 1000M connection LAN LED action as<br>below:<br>Speed LED: Orange<br>Link LED: Green / Blinking | $\boxtimes$ |      |             |                                                                                        |
| 9  | 100M connection LAN LED action as below:<br>Speed LED: Green<br>Link LED: Green / Blinking      | $\boxtimes$ |      |             |                                                                                        |
| 10 | 10M connection LAN LED action as below:<br>Speed LED: blank<br>Link LED: Green / Blinking       | $\boxtimes$ |      |             |                                                                                        |

### 2.8. Bypass Function Test

Procedure:

- Step1. Under Linux, execute AAEON SDK(LanByPass) to test Bypass function under power on and power off mode.
- Step2. SDK set "power on" is "PassTru and "power off" is "ByPass, and remove the AC power cord. (G3 status)
- Step3. BIOS set power on is "PassTru" and power off is "Bypass", boot up system from G3 status..
- Step4. SDK set "power on" is "PassTru" and "WDT-ByPass", execute watch Dog.
- Step5. SDK set "save to BIOS" and reboot to BIOS, check BIOS Bypass value.

| No   | Test item                       | Power on | Power off |             | Result |     | Remark         |
|------|---------------------------------|----------|-----------|-------------|--------|-----|----------------|
| INO. | restillem                       | Poweron  |           | Pass        | Fail   | N/A |                |
| 1    | PassTru / ByPass<br>should work | Bypass   | Bypass    | $\square$   |        |     | SDK: LanByPass |
|      |                                 | Bypass   | PassTru   | $\boxtimes$ |        |     |                |
|      | properly by SDK                 | PasTru   | Bypass    | $\boxtimes$ |        |     |                |
|      | control.                        | PassTru  | PassTru   | $\boxtimes$ |        |     |                |

Bulletin-1701

FWS-2276 Compatibility Test Report

| 2 | LAN should switch<br>to ByPass mode<br>when system AC<br>loss.( G3 status) | PassTru | ByPass | $\boxtimes$ |  |  |
|---|----------------------------------------------------------------------------|---------|--------|-------------|--|--|
| 3 | Boot up from G3,<br>LAN should switch<br>to PassTru.                       | PassTru | ByPass | $\boxtimes$ |  |  |
| 4 | WDT ByPass should work properly.                                           |         |        | $\boxtimes$ |  |  |
| 5 | Save to BIOS                                                               |         |        | $\boxtimes$ |  |  |

### 2.9. LAN Function Test

### Configuration:

1G switch: D-Link DGS-1210-16 100M switch D-Link DES-1008A 10M HUB SVEC FD916H 100 meters CAT6 cable

### Procedure:

Step1. Each LAN port connect DHCP server. ; 10G & 40G LAN port connect to Host PC

Step2. Connect internet and ping Google (8.8.8.8) ; 10G & 40G ping Host PC.

Step3. Each LAN port connect host PXE PC and DUT BIOS enable PXE function.

Step4. BIOS select boot from LAN.

Step5. Test each LAN port WOL function properly which from OS shutdown.

Step6. Client PC to install and execute iperf and host PC execute iperf -s

Step7. Iperf test with 1G, 100M, 10M switch/Hub. ; 10G & 40G iperf test with Host PC. <#yum install iperf>

<#iperf -c 192.168.3.58 -w 100M -t 60 -i 1>

| Test item                             | LA        | N 1~2 | 1G        | LA        | N 3~4 | 1G        | Note            |
|---------------------------------------|-----------|-------|-----------|-----------|-------|-----------|-----------------|
|                                       | Pass      | Fail  | N/A       | Pass      | Fail  | N/A       | nole            |
| Internet Browser (DHCP Server)        |           |       |           |           |       |           |                 |
| Ping website(8.8.8.8) should work     | $\square$ |       |           | $\square$ |       |           |                 |
| properly                              |           |       |           |           |       |           |                 |
| 10G / 40G ping Host PC                |           |       |           |           |       |           |                 |
| Ping Host PC should work properly     |           |       |           |           |       |           |                 |
| LAN Boot (PXE)                        | $\square$ |       |           | $\square$ |       |           | Legacy LAN1/2   |
| Boot from LAN should work properly    |           |       |           |           |       |           | UEFI LAN1/2/3/4 |
| Wake On LAN                           |           |       |           |           |       |           |                 |
| WOL should work properly when         | $\square$ |       |           | $\square$ |       |           |                 |
| resume from S5                        |           |       |           |           |       |           |                 |
| 40Gbps connection                     |           |       |           |           |       |           |                 |
| Iperf test result should not loss and |           |       | $\square$ |           |       | $\square$ |                 |
| max bandwidth must be in 20Gbps or    |           |       |           |           |       |           |                 |
| more.                                 |           |       |           |           |       |           |                 |
| 10Gbps connection                     |           | _     | _         |           | _     | _         |                 |
| Iperf test result should not loss and |           |       | $\bowtie$ |           |       | $\bowtie$ |                 |
| max bandwidth must be in 9Gbps or     |           |       |           |           |       |           |                 |

Bulletin-1701

FWS-2276 Compatibility Test Report

| more.                                                                                                    |  |             |  |  |
|----------------------------------------------------------------------------------------------------|--|-------------|--|--|
| 1Gbps connection<br>Iperf test result should not loss and<br>max bandwidth must be in 900Mbps<br>or more.  |  | $\boxtimes$ |  |  |
| 100Mbps connection<br>Iperf test result should not loss and<br>max bandwidth must be in 90Mbps or<br>more. |  | $\boxtimes$ |  |  |
| 10Mbps connection<br>Iperf test result should not loss and<br>max bandwidth must be in 9Mbps or<br>more.   |  | $\boxtimes$ |  |  |

### 2.10. TPM2.0 Function Test

Procedure:

Step1. Enable BIOS\TPM device and status.

- Step2. \$ wget https://drive.google.com/open?id=0B2qBRy2H60mEaF9NTG5tWWVIRzA <#get eltt2 >
- Step3. \$ unzip ELTT2\_v1.0\_Released.zip.
- Step4. \$ dmesg | grep i tpm

<#to check if tpm module has been loaded during boot process>

- Step5. Do the following command to rebuild the tool:
  - a. \$ cd ./eltt2/eltt2/
  - b. \$ make clean
  - c. \$ make
- Step6. \$ sudo ./eltt2 g #to read the tpm information:

Step7. \$ Is /dev/tpm\*

# check if the tpm device has been included in the system devices

Step8. \$ sudo ./eltt2 - a 61

# encrypt ascii 61 with sha-1 algorithm

### Test result:

| No  | Tost itom                                |             | Result |     | Pomark |  |
|-----|------------------------------------------|-------------|--------|-----|--------|--|
| NO. | leschem                                  | Pass        | Fail   | N/A | Remark |  |
| 1   | TPM 2.0 information should show correct. | $\boxtimes$ |        |     |        |  |
| C   | "hash value extracted from tpm response" | $\square$   |        |     |        |  |
| Z   | should show correct.                     |             |        |     |        |  |

### 2.11. Digital IO Function Test

Procedure:

Step1. Use SDK to set DIO high/low output.

Step2. Use meter to measure DIO output value.

| No   | Test item                                 |           | Result |     | Remark |
|------|-------------------------------------------|-----------|--------|-----|--------|
| INO. |                                           | Pass      | Fail   | N/A |        |
| 1    | DIO ports should be controlled correct by | $\square$ |        |     |        |

|      |  |  |    |        | QQ            | 4-216 Rev.  | <b>\2</b> |
|------|--|--|----|--------|---------------|-------------|-----------|
|      |  |  |    |        |               | Bulletin-17 | 01        |
|      |  |  | FW | S-2276 | Compatibility | Test Repo   | rt        |
|      |  |  |    |        |               |             |           |
| SDK. |  |  |    |        |               |             |           |

## 2.12. Jumper and connector Function Test Configuration:

Procedure:

- Step1. Test power button function under BIOS and OS environment.
- Step2. Test PS/2 keyboard / mouse under BIOS and OS environment.
- Step3. Connect PWB/Reset/HDD LED/PWR LED cable to FP1, check if each function can work properly
- Step4. Set keyboard lock jumper to close and check PS/2 keyboard function.
- Step5. Set "auto power on" jumper" to enable & disable and test auto power on feature.
- Step6. Use meter to measure the CFD voltage.
- Step7. Connect IPMI module and open JP3, check if IPMI function can work properly.
- Step8. Remove AC cable and CMOS jumper set 2-3 close, check if CMOS all data will be cleaned.

| 1000100 |                                              |                                                                |           |             |             |                                                             |
|---------|----------------------------------------------|----------------------------------------------------------------|-----------|-------------|-------------|-------------------------------------------------------------|
| No      | Test item                                    |                                                                |           | Result      |             | Remark                                                      |
| INU.    | iest item                                    |                                                                | Pass      | Fail        | N/A         | Remark                                                      |
|         |                                              | System on /off under BIOS.                                     |           |             | $\boxtimes$ |                                                             |
| 1       | Power switch                                 | System shutdown or<br>suspend when press<br>PWB under OS.      |           |             | $\boxtimes$ |                                                             |
|         |                                              | System force<br>shutdown when press<br>PWB > 4SEC under<br>OS. |           |             | $\boxtimes$ | Shutdown behavior will<br>refer to BIOS\AC loss<br>setting. |
| 2       | PS/2 Keyboard, mot                           |                                                                |           | $\boxtimes$ |             |                                                             |
| 3       | FP1 1-2 Power Butte<br>3-4 Reset             | on / 5-6 PWR LED<br>/ 7-8 PWR LED                              |           |             | $\boxtimes$ |                                                             |
| 4       | FP2 2-4 PS/2<br>keyboard lock                | Close: keyboard should not work.                               |           |             | $\boxtimes$ |                                                             |
| 5       | Auto power 1-2 disa<br>2-3                   | ble<br>enable                                                  |           |             | $\boxtimes$ | Default AT mode                                             |
| 6       | CFD voltage 1-2 5V<br>2-3 3.3V               |                                                                |           |             | $\boxtimes$ |                                                             |
| 7       | IPMI PWRBTN close with IPMI<br>Open W/O IPMI |                                                                |           |             | $\boxtimes$ |                                                             |
| 8       | Clear CMOS 1-3 2-4<br>3-5 4-6                | Normal<br>Clear CMOS                                           | $\square$ |             |             |                                                             |

### 3. Expansion card and Application Test

3.1. PCI-Express Bear Card Test: [X] Not support

### Procedure:

Step1. Connect PCIe bear card and boot into DOS or Windows.

Step2. Execute test command for PCIe MLW test.

OS: UEFI Windows10 Enterprise 64bit or DOS

Test result:

| Test Item |                                   |      | Result |             | Pemark |
|-----------|-----------------------------------|------|--------|-------------|--------|
| lest item |                                   | Pass | Fail   | N/A         | Remark |
|           | 1.5V, 3.3V, reset power LED check |      |        | $\boxtimes$ |        |
|           | Wake# function                    |      |        | $\boxtimes$ |        |
|           | PCIe x1 / GEN2                    |      |        | $\boxtimes$ |        |

Remark: GENx by specification supported.

### 3.2. Mini PCIe Compatibility Test: [X] Not support

Procedure:

Step1. Connect Mini PCIe device and boot into OS.

Step2. Test PCI-e card basic function.

OS: Ubuntu16.04.2 x86\_64 kernel 4.10.0-27-generic x86\_64

### Test result:

| Test Item                                                                                |      | Result |             | Remark                                                                                                    |  |
|------------------------------------------------------------------------------------------|------|--------|-------------|----------------------------------------------------------------------------------------------------|--|
|                                                                                          | Pass | Fail   | N/A         | Remark                                                                                                    |  |
| Function should work properly as below item                                              |      |        |             |                                                                                                    |  |
| AAEON PER-V09V                                                                           |      |        | $\boxtimes$ | Not support Legacy                                                                                                    |  |
| AAEON PER-C11L Intel 82574 Gigabit LAN card + USB port                                   |      |        | $\boxtimes$ |                                                                                                    |  |
| AAEON PER-C41C-A10 4 port RS-232                                                         |      |        | $\boxtimes$ | lspci<br>dmesg  grep ttyS*                                                                                                 |  |
| AzureWave AW-NB159H 802.11b/g/n RTL8723BE combo<br>module                                |      |        | $\boxtimes$ |                                                                                                    |  |
| AzureWave AW-CB161H 802.11a/b/g/n/ac(PCI-e Wireless+<br>USB Bluetooth) Realtek RTL8821AE |      |        | $\boxtimes$ |                                                                                                    |  |
| Bointec DPE909-AA WIFI                                                                   |      |        | $\boxtimes$ |                                                                                                    |  |
| Quectel UC20 3G Card (USB interface)                                                     |      |        | $\boxtimes$ |                                                                                                    |  |
| Sierra Wireless AirPrime MC7304 Qualcomm 4G                                              |      |        | $\boxtimes$ | <ol> <li>Ping 168.95.1.1 for<br/>1000 clcyes, loss&lt;2<br/>times.</li> <li>Download 1GB file from<br/>website.</li> </ol> |  |

### 3.3. Expansion Card Integration Test [X] Not support

Procedure:

Step1. Connect devices to all of expansion slots.

Step2. Install OS.

Step3. Test expansion cards basic function.

### OS: Ubuntu16.04.2 kernel:4.10.0-27-generic x86\_64

| Test Item       |                                               |               | Result |             | Remark |  |
|-----------------|-----------------------------------------------|---------------|--------|-------------|--------|--|
|                 |                                               | Pass Fail N/A |        |             |        |  |
| OS installation | No error during OS and driver<br>installation |               |        | $\boxtimes$ |        |  |

|                    |                                               | QQ4-216 Rev |             |               |               |  |  |
|--------------------|-----------------------------------------------|-------------|-------------|---------------|---------------|--|--|
|                    |                                               |             |             |               | Bulletin-1701 |  |  |
|                    |                                               | FWS         | -2276 (     | Compatibility | Test Report   |  |  |
|                    |                                               |             |             |               |               |  |  |
| Expansion function | All of expansion cards should work<br>normal. |             | $\boxtimes$ |               |               |  |  |

### 4. Time Accuracy Test

4.1. System Clock & RTC Clock Test

Procedure:

Step1. Check RTC time deviation after 24 hrs at power on status.

Step2. Check RTC time deviation after 24 hrs at power off status.

Step3. Press power button to check system with "beep" sound.

Step4. Run watchdog timer test with last version SDK.

<#./wdt -t 10> to set time for 10sec, 60sec, 255sec

Under Room Temperature: 26 °C

| No  | Test item                                   | Actual | Actual Result |             |      |     | Pemark |
|-----|---------------------------------------------|--------|---------------|-------------|------|-----|--------|
| NO. |                                             | Actual | Actual        |             | Fail | N/A | Remark |
| 1   | RTC Clock in Power On less 2 sec deviation  | +0.5   | Sec           | $\boxtimes$ |      |     |        |
| 2   | RTC Clock in Power Off less 2 sec deviation | +1     | Sec           | $\boxtimes$ |      |     |        |
| 3   | System boot on in 60 sec                    | 8      | Sec           | $\boxtimes$ |      |     |        |
| 4   | Watch dog time in 6+/-10% sec               | 10.47  | Sec           | $\boxtimes$ |      |     |        |
| 5   | Watch dog time in 60+/-10% sec              | 61     | Sec           | $\boxtimes$ |      |     |        |
| 6   | Watch dog time in 255+/-10% sec             | 260    | sec           | $\boxtimes$ |      |     |        |

Bulletin-1701 FWS-2276 Compatibility Test Report

### **5. Power Consumption Test**

| Configuration |                                                         |  |  |  |  |  |  |  |  |
|---------------|---------------------------------------------------------|--|--|--|--|--|--|--|--|
| CPU           | Intel® Celeron® Processor N3350 2M Cache, up to 2.4 GHz |  |  |  |  |  |  |  |  |
| Memory        | Transcend DDR3L-1600 8GB(SEC 443 BYKO K4B4G0846D)       |  |  |  |  |  |  |  |  |
| Storage       | Innodisk 3ME3 32GB SATA DOM+ onboard eMMC 16GB          |  |  |  |  |  |  |  |  |
| 0.S           | Ubuntu16.04.2 kernel 4.8.0-36-generic x86_64            |  |  |  |  |  |  |  |  |

### 5.1. Power Consumption

|                                                                                                    | Test Equipment        |      |   |                                 |  |  |  |  |  |  |  |
|----------------------------------------------------------------------------------------------------|-----------------------|------|---|---------------------------------|--|--|--|--|--|--|--|
| Equipment                                                                                                    | nt Digital Multimeter |      |   |                                 |  |  |  |  |  |  |  |
| Manufacturer                                                                                                   | HOLA                  | HOLA |   |                                 |  |  |  |  |  |  |  |
| Model name                                                                                                    | e DM-1240             |      |   |                                 |  |  |  |  |  |  |  |
| Test Environment                                                                                               |                       |      |   |                                 |  |  |  |  |  |  |  |
| DC adapter FSP040-RHAN2 12V3.33A                                                                               |                       |      |   |                                 |  |  |  |  |  |  |  |
| USB keyboard /mouse Microsoft 1366 / 1113                                                                      |                       |      |   |                                 |  |  |  |  |  |  |  |
| Power Supply                                                                                                   |                       | Р    |   | Note                            |  |  |  |  |  |  |  |
| Full Loading Mode<br>Test AP: Stress Test                                                                      | +12V                  | 9.6  | w | # stress –c 2 (CPU total cores) |  |  |  |  |  |  |  |
| Win. Idle mode: Measure the<br>current value when system in<br>windows mode and without<br>running any program | +12V                  | 5.76 | w |                                 |  |  |  |  |  |  |  |
| S5 mode: Measure the current<br>value when system in S5 mode<br>of windows and without running<br>any          | +12V                  | 1.08 | w |                                 |  |  |  |  |  |  |  |

### 5.2. PC Health Status

Procedure:

Step1. Use meter to measure each voltage of H/W monitor supported.

Step2. Use thermometer to measure each Temp of H/W monitor supported.

Step3. Use Tachometer to measure each FAN speed of H/W monitor supported.

| LIAA monitor                   |           | Result |     | BIOS  |     | Actual |     | Nete |
|--------------------------------|-----------|--------|-----|-------|-----|--------|-----|------|
|                                | Pass      | Fail   | N/A |       |     |        |     | Note |
| (+) Vcore                      |           |        |     | 1 16  | V   | 1 1 2  | V   |      |
| Actual and monitor must be ±5% |           |        |     | 1.10  | v   | 1.15   | v   |      |
| (+) VMEM                       | $\square$ |        |     | 1 26  | V   | 1 26   | V   |      |
| Actual and monitor must be ±5% |           |        |     | 1.30  | v   | 1.50   | v   |      |
| (+) 12V                        | $\square$ |        |     | 12.24 | V   | 10.1   | V   |      |
| Actual and monitor must be ±5% |           |        |     | 12.24 | v   | 12.1   | v   |      |
| (+) 5V                         | $\square$ |        |     | 5.02  | V   | 5 02   | V   |      |
| Actual and monitor must be ±5% |           |        |     | 5.02  | v   | 5.0Z   | v   |      |
| (+) 5VDual                     | $\square$ |        |     | 5.04  | V   | 5 02   | V   |      |
| Actual and monitor must be ±5% |           |        |     | 5.04  | v   | 5.02   | v   |      |
| VBAT                           |           |        |     | 2.26  | V   | 2.4    | V   |      |
| Actual and monitor must be ±5% |           |        |     | 3.20  | V   | ა. I   | v   |      |
| Chassis FAN Speed              | $\square$ |        |     | 4500  | rpm | 4500   | rpm |      |

Bulletin-1701 FWS-2276 Compatibility Test Report

| Actual and monitor must be ±10%                                      |             |  |    |    |    |    |  |
|----------------------------------------------------------------------|-------------|--|----|----|----|----|--|
| CPU Temp<br>Actual and monitor must be ±15 $^\circ\!\!\mathbb{C}$    | $\boxtimes$ |  | 50 | °C | 47 | °C |  |
| System Temp<br>Actual and monitor must be $\pm5^\circ\!\!\mathbb{C}$ | $\square$   |  | 54 | °C | 50 | °C |  |

### 5.3. CMOS Battery Test

Procedure:

Step1. DUT AC loss, use meter to measure voltage of CMOS battery Step2. Use ammeter to measure current of CMOS battery.

(Calculate result=225mAh/measured current / 365days/24hours)

| Chook itom                                                                                      | Measured<br>Voltage |   | Measured<br>Current |    | Calculate Result- |       | Result |      |     | Note |
|-------------------------------------------------------------------------------------------------|---------------------|---|---------------------|----|-------------------|-------|--------|------|-----|------|
|                                                                                                 |                     |   |                     |    |                   |       | Pass   | Fail | N/A | NOLE |
| Battery leakage<br>1. Voltage should be<br>>3V.<br>2. Calculated result<br>should be > 5 years. | 3.09                | V | 3.7                 | uA | 6.9               | years |        |      |     |      |

#### 6. O.S Compatibility Test 6.1. Linux OS Compatibility Test Procedure: Step1. Install Linux x86 & x64 serial from USB DVD ROM. Step2. Install all required driver to system. Step3. Execute the following command to test LAN basic control. Step 5.1 Force speed (1) Execute command "ethtool -s ethx autoneg off speed 1000", link cable to confirm speed light is orange (2) Execute command "ethtool –s ethx autoneg off speed 100", link cable to confirm speed light is green (3) Execute command "ethtool –s ethx autoneg off speed 10", link cable to confirm speed light is blank Step 5.2 ifconfig Ethernet (1) Execute command "ifdown ethx" close ethernet interface (2) Execute command "ifup ethx" start ethernet interface Step 5.3 Jumbo Frame Setting #ifconfig LAN mtu 9000 Check #ifconfig LAN (mtu will change from 1500 to 9000) Step 6 Enter ping Google command (ping 8.8.8.8) or HOST PC, test networks function are whether normal Step.7 Test USB R/W, check USB ports function. Step.8 Execute "minicom" to test COM ports function. Step 9 Execute command "init 0" or "shutdown -h" to shutdown system. Step 10 Execute command "init 6" or "reboot" to reset system. Test result: 6.1.1 CentOS7 kernel:3.10.0-514.el7.x86 64 Result **Test Item** Note Fail N/A Pass System should not any error during install process. $\square$

| 5              | , , , , , , , , , , , , , , , , , , , ,                                                                      |             |  |                    |
|----------------|----------------------------------------------------------------------------------------------------|-------------|--|--------------------|
| System s       | hould not error during LAN driver installation.                                                              | $\boxtimes$ |  | igb-5.3.5.4.tar.gz |
|                | LAN connection speed should show 1000Mb<br>when execute command " ethtool –s ethx<br>autoneg off speed 1000" | $\boxtimes$ |  |                    |
| Force<br>speed | LAN connection speed should show 100Mb<br>when execute command " ethtool –s ethx<br>autoneg off speed 100"   | $\boxtimes$ |  |                    |
|                | LAN connection speed should show 10Mb<br>when execute command " ethtool –s ethx<br>autoneg off speed 10"     | $\boxtimes$ |  |                    |
| lfconfig       | Ethernet interface should be closed when<br>execute command ""ifdown ethx"                                   | $\boxtimes$ |  |                    |
| liconig        | Ethernet interface should be started when<br>execute command ""ifup ethx"                                    | $\boxtimes$ |  |                    |
| Jumbo          | Jumbo function should work properly                                                                          | $\boxtimes$ |  |                    |
| Connecte       | ed internet and ping Onboard port1~4                                                                         | $\square$   |  |                    |

Bulletin-1701

FWS-2276 Compatibility Test Report

| the websi<br>properly. ( | te should work<br>Google: 8.8.8.8)                      |           |  |              |
|--------------------------|---------------------------------------------------------|-----------|--|--------------|
| USB2.0 /3                | 3.0 function should work properly                       |           |  |              |
| COM port                 | s function should work properly.                        | $\square$ |  | Console port |
| Shutdowr                 | System should be shutdown when execute command "init 0" | $\square$ |  |              |
| Reboot                   | System should be reset when execute<br>command "init 6" | $\square$ |  |              |

### 6.1.2 Ubuntu16.04.2 x86\_64 kernel 4.8.0-36-generic x86\_64

| Tost Iton             | n                                                          |                                                             |             | Result | :                                                                | Noto                |
|-----------------------|------------------------------------------------------------|-------------------------------------------------------------|-------------|--------|------------------------------------------------------------------|---------------------|
| Test iten             | 11                                                         |                                                             | Pass        | Fail   | N/A                                                              | Note                |
| System s              | should not any error                                       | during install process.                                     | $\square$   |        |                                                                  |                     |
| System s              | should not error duri                                      | error during LAN driver installation.                       |             |        |                                                                  | igb-5.3.5.12.tar.gz |
|                       | LAN connection sp<br>when execute com<br>autoneg off speed | beed should show 1000Mb<br>nmand " ethtool –s ethx<br>1000" |             |        |                                                                  |                     |
| Force<br>speed        | LAN connection sp<br>when execute com<br>autoneg off speed | beed should show 100Mb<br>hmand " ethtool –s ethx<br>100"   | $\boxtimes$ |        |                                                                  |                     |
|                       | LAN connection sp<br>when execute com<br>autoneg off speed | beed should show 10Mb<br>hmand " ethtool –s ethx<br>10"     | $\boxtimes$ |        |                                                                  |                     |
| lfconfig              | should be closed when<br>I ""sudo nmcli networking off"    | $\boxtimes$                                                 |             |        | Ubuntu16.04 is not<br>support ifdown ethx ; ifup<br>ethx command |                     |
|                       | Ethernet interface<br>execute command                      | $\boxtimes$                                                 |             |        |                                                                  |                     |
| Jumbo                 | Jumbo function sh                                          | ould work properly                                          | $\square$   |        |                                                                  |                     |
| Connecte<br>the webs  | ed internet and ping<br>ite should work                    | Onboard port1~4                                             | $\boxtimes$ |        |                                                                  |                     |
| properly.<br>(Google: | 8.8.8.8)                                                   | NIM module: port 1~8<br><nim-c13b></nim-c13b>               |             |        | $\square$                                                        |                     |
| Ping the<br>work pro  | HOST PC should<br>perly.                                   | 10G NIM module: port 1~4<br><nim-s26c></nim-s26c>           |             |        | $\square$                                                        |                     |
| Ping the<br>work pro  | HOST PC should<br>perly.                                   | 40G NIM module: port 1~2<br><nim-s26b></nim-s26b>           |             |        | $\square$                                                        |                     |
| USB2.0 /              | 3.0 function should                                        | work properly                                               | $\square$   |        |                                                                  | USB3.0 x2           |
| COM por               | ts function should w                                       | vork properly.                                              |             |        |                                                                  | Console port        |
| Shutdow               | n <mark>System should be</mark><br>command "init 0"        | shutdown when execute                                       | $\square$   |        |                                                                  |                     |
| Reboot                | System should be command "init 6"                          | reset when execute                                          | $\bowtie$   |        |                                                                  |                     |

### 7. BIOS Function Test

Procedure:

Step1. Flash BIOS process will complete and run correctly

Step2. Press Keyboard " DEL" Key into BIOS.

Step3. To ensure the BIOS setting can be controlled correctly.

Step4. Please add or del test item from your test BIOS Version.

Test Result:

7.1. Flash BIOS

| Test Item                                |           | Result |     |      |
|------------------------------------------|-----------|--------|-----|------|
| (Following item should work<br>properly) | Pass      | Fail   | N/A | Note |
| *Execute Go.bat for flash BIOS           | $\square$ |        |     |      |
| *Press keyboard Del into BIOS setup      | $\square$ |        |     |      |

### 7.2. Advanced Test

| Test Item                |                      | Result          | -           |      |             |                                                                                     |
|--------------------------|----------------------|-----------------|-------------|------|-------------|-------------------------------------------------------------------------------------|
| (Following ite properly) | em should            | work            | Pass        | Fail | N/A         | Note                                                                                |
|                          | CPU info.            |                 | $\boxtimes$ |      |             |                                                                                     |
| CPU                      | Virtualization       | n               | $\boxtimes$ |      |             |                                                                                     |
| Configuration            | EIST                 |                 | $\boxtimes$ |      |             | Default disable, fix on 2.4GHz                                                      |
| Trusted                  | security dev         | ice support     | $\boxtimes$ |      |             | Enable Disable                                                                      |
| Computing                | TPM status           |                 |             |      | $\square$   | Enable Disable                                                                      |
| Computing                | Clear TPM            |                 | $\boxtimes$ |      |             |                                                                                     |
| SATA                     | SATA info.           |                 | $\boxtimes$ |      |             |                                                                                     |
| Configuration            | SATA contro          | oller           | $\boxtimes$ |      |             |                                                                                     |
| USB<br>configuration     | Legacy USE           | 3 support       |             |      | $\boxtimes$ |                                                                                     |
| SIO configuration        | Serial Port 1        |                 | $\boxtimes$ |      |             |                                                                                     |
| HW Monitor               | Temp / voltage Value |                 | $\boxtimes$ |      |             |                                                                                     |
| DIO                      |                      |                 | $\square$   |      |             | 0~7                                                                                 |
|                          | Power<br>Mode        | AT              | $\square$   |      |             |                                                                                     |
|                          |                      | ATX             |             |      |             |                                                                                     |
|                          |                      | Power on        |             |      |             | H/W is AT mode                                                                      |
| Power                    | loss                 | Power off       |             |      |             |                                                                                     |
| manager                  |                      | Last state      |             |      |             |                                                                                     |
|                          | RTC wake             | Fixed Time      |             |      |             |                                                                                     |
|                          | system from<br>S5    | Dynamic<br>Time | $\boxtimes$ |      |             |                                                                                     |
| Status LED               | Status LED           |                 | $\boxtimes$ |      |             | LED off/RED on/RED Blink/RED Fast<br>Blink/Green on/Green Blink/Green Fast<br>blink |
| Bypass                   | Power on             |                 | $\boxtimes$ |      |             | PassTru/bypass                                                                      |
|                          | Power off            |                 | $\square$   |      |             | PassTru/bypass                                                                      |
| WDT config.              | Force Bypas<br>reset | ss / system     | $\boxtimes$ |      |             |                                                                                     |
| Serial port              | Enable / dis         | able            | $\boxtimes$ |      |             |                                                                                     |

Bulletin-1701

FWS-2276 Compatibility Test Report

| console<br>redirection | Baud rate:<br>9600/38400/115200 | $\boxtimes$ |  |                                                                                            |
|------------------------|---------------------------------|-------------|--|--------------------------------------------------------------------------------------------|
|                        | Enable / Disable                | $\square$   |  | Disable: 9246rpm                                                                           |
| SmartFAN               | Manual mode                     |             |  | Test with desktop 4pin PWM FAN<br>255:4560rpm<br>127:2576rpm<br>50: 1216rpm<br>10: 1173rpm |
|                        | Auto mode                       | $\boxtimes$ |  | Test with desktop 4pin PWM FAN                                                             |

### 7.3. Chipset Test

| Test Item                                 |            |                      |             | Result |      |                          |
|-------------------------------------------|------------|----------------------|-------------|--------|------|--------------------------|
| (Following item should work<br>properly)  |            | Pass                 | Fail        | N/A    | Note |                          |
|                                           | Memory Con | figuration           | $\boxtimes$ |        |      |                          |
| North Bridge Graphics<br>Configurati<br>n | Graphics   | Primary<br>Display   | $\boxtimes$ |        |      | IGD                      |
|                                           | n          | IGFX boot<br>display | $\boxtimes$ |        |      | HDMI                     |
|                                           | SCC        | Enable/disa<br>ble   | $\boxtimes$ |        |      |                          |
| South Bridge                              |            | HS400                | $\boxtimes$ |        |      | Read/Write: 234/68 MB/s  |
| South Bhuge                               |            | HS200                | $\boxtimes$ |        |      | Read/Write: 170/68 MB/s  |
|                                           |            | DDR50                | $\boxtimes$ |        |      | Read/Write: 84.7/53 MB/s |

### 7.4. Boot Test

| Test Item                                |             | Result |     |                         |
|------------------------------------------|-------------|--------|-----|-------------------------|
| (Following item should work<br>properly) | Pass        | Fail   | N/A | Note                    |
| Quiet Boot                               | $\boxtimes$ |        |     |                         |
| CSM support                              | $\boxtimes$ |        |     |                         |
| Launch PXE ROM                           | $\boxtimes$ |        |     | Legacy / support LAN1/2 |
| Network Stack                            | $\boxtimes$ |        |     | UEFI / Support LAN1 ~4  |
| Boot From Hard Disk                      | $\boxtimes$ |        |     |                         |
| Boot From USB HDD                        | $\boxtimes$ |        |     |                         |
| Boot From USB CD-ROM                     | $\boxtimes$ |        |     |                         |
| Boot from LAN                            | $\boxtimes$ |        |     |                         |
| Disable                                  | $\square$   |        |     |                         |

### 7.5. Clear CMOS and Load Default Test

| Test Item                                     | Result                                    |             |     | Note |                                     |
|-----------------------------------------------|-------------------------------------------|-------------|-----|------|-------------------------------------|
| (Following item s                             | Pass                                      | Fail        | N/A | Note |                                     |
| Clear CMOS by jur                             | nper (under G3 status)                    | $\boxtimes$ |     |      | Clear date, time, setting, password |
| Clear CMOS by remove battery(under G3 status) |                                           | $\boxtimes$ |     |      | Clear date, time, setting, password |
| Load default                                  | Date, time,<br>password should be<br>kept | $\boxtimes$ |     |      |                                     |
|                                               | BIOS setting should<br>be restored to     | $\boxtimes$ |     |      |                                     |

Bulletin-1701 FWS-2276 Compatibility Test Report

| default.                                                              |      |  |  |
|-----------------------------------------------------------------------|------|--|--|
| Boot option<br>priorities should<br>restore from disab<br>to default. | le 🛛 |  |  |

### 7.6. AAEON Tag Check Utility

| Test Item                                | Result    |      |     |                                 |  |
|------------------------------------------|-----------|------|-----|---------------------------------|--|
| (Following item should work<br>properly) | Pass      | Fail | N/A | Note                            |  |
| Check AAEON BIOS OK                      | $\square$ |      |     | AONCHECK.EXE<br>Not support DOS |  |

### 7.7. Supervisor / User Password Test

| Test Item                                | Result    |      |     |      |
|------------------------------------------|-----------|------|-----|------|
| (Following item should work<br>properly) | Pass      | Fail | N/A | Note |
| Administrator Password                   | $\square$ |      |     |      |
| User Password                            | $\square$ |      |     |      |

# 7.8. Negative Test 7.8.1 USB Keyboard Negative Test

| Mathada                                                                                                    | Result |      |     | Neto |  |
|----------------------------------------------------------------------------------------------------|--------|------|-----|------|--|
| Methods                                                                                                    | Pass   | Fail | N/A | Note |  |
| <ol> <li>Boot into BIOS setup manual.</li> <li>Press NumLock or ScrLk and press<br/>arrow key.</li> <li>confirm arrow key function are<br/>normally</li> </ol> |        |      |     |      |  |

### 7.8.2 UEFI Mode Negative Test

|                                                                                                    | Result |      |     | N. A. |  |
|----------------------------------------------------------------------------------------------------|--------|------|-----|-------|--|
| Methods                                                                                                    | Pass   | Fail | N/A | Note  |  |
| <ol> <li>Install Windows with UEFI mode.</li> <li>Clear CMOS.</li> <li>Confirm BIOS\Boot device was not<br/>loss "Windows boot manager" and<br/>should boot into Windows properly.</li> </ol> |        |      |     |       |  |

### 9. Stability Test

### 9.1. Run in Test

Configuration:

CPU: Intel® Celeron® Processor N3350 2M Cache, up to 2.4 GHz RAM: Onboard LPDDR4 2GB Storage: Innodisk 3ME3 32GB SATA DOM / onboard eMMC 16GB Graphics: Onboard Graphics OS: Ubuntu16.04.2 Kernel 4.8.0-36-generic x86 64

### Procedure:

Step1. Install test AP : Burnintest Linux V3.4. Step2. Select test item: CPU, RAM, COM, 2D, 3D, Disk, Network / loading select 100%.

### Test Result:

| Toot Itom                                           |                             |      | Result      |      | Noto      |       |
|-----------------------------------------------------|-----------------------------|------|-------------|------|-----------|-------|
| rest item                                           |                             |      | Pass        | Fail | N/A       | Note  |
|                                                     | CPU                         |      | $\boxtimes$ |      |           |       |
| Burn In Test Linux V3.4                             | RAM                         |      | $\boxtimes$ |      |           |       |
| Time: over 12 hours                                 | COM                         |      |             |      | $\square$ | ttyS0 |
| System should not error<br>or hang during testing > | Disk                        | SATA | $\boxtimes$ |      |           |       |
|                                                     |                             | eMMC | $\boxtimes$ |      |           |       |
|                                                     | Network <default></default> |      | $\boxtimes$ |      |           |       |

Note: COM PORT Speed Set [cycle to 115200].

### 9.2. Cold Boot Test

9.2.1 ACPI G3 Cold Boot Test

Configuration:

CPU: Intel® Celeron® Processor N3350 2M Cache, up to 2.4 GHz

RAM: Onboard LPDDR4 2GB

Storage: Transcend USB3.0 Flash 8GB

Graphics: Onboard Graphics

OS: UEFI

Procedure:

Step1. Set auto power on jumper for enable or set BIOS\restore AC loss for always on.

Step2. Set power on with 90 second and power off with 20 second.

Step3. Run the on/off test over 1000 cycles to test system boot up stability at room temp.

Step4. Set H/W auto power on.

Step5. Set power on with 60 second and power off with 5 second.

Step6. Run the on/off test over 20 cycles to test system AC power restored in short time

| Testitem                                                                                                    | Result        |  |             | Neto                                                           |  |
|----------------------------------------------------------------------------------------------------|---------------|--|-------------|----------------------------------------------------------------|--|
| rest item                                                                                                    | Pass Fail N/A |  | N/A         | NOLE                                                           |  |
| AC loss cold boot over 1000 cycles<br><loss 0="" 1000="" rate:="" times=""></loss>                                                   | $\boxtimes$   |  |             | ☐Jumper set auto power button<br>⊠BIOS select " power on"      |  |
| G3(AC loss) cold boot over 20 cycles<br>Setting: Power on- 60sec ;<br>Power off- 5sec.<br><loss 0="" 20="" rate:="" times=""></loss> |               |  | $\boxtimes$ | ⊠Jumper set auto power button<br>Not support auto power button |  |

9.2.2 Power Button Cold Boot Test

Configuration:

CPU: Intel® Celeron® Processor N3350 2M Cache, up to 2.4 GHz RAM: Onboard LPDDR4 2GB Storage: Transcend USB3.0 Flash 8GB Graphics: Onboard Graphics OS: UEFI

Procedure:

Step1. Set auto power on jumper for disable.Step2. Set each ON/OFF cycle with 180 second.Step3. Run the power button on/off test over 500 cycles to test system boot up stability at room temp.

Test Result:

| Testitem                                                                         | Result |      |             | Nata                      |
|----------------------------------------------------------------------------------|--------|------|-------------|---------------------------|
| rest item                                                                        | Pass   | Fail | N/A         | Note                      |
| Power button boot over 500 cycles<br><loss 0="" 500="" rate:="" times=""></loss> |        |      | $\boxtimes$ | Not support power button. |

### 9.3. Memory Test

Configuration: OS: UEFI Tool: Passmark Memtest version7.4 UEFI Memory information: Onboard LPDDR4 1GB Onboard LPDDR4 2GB Onboard LPDDR4 4GB Innodisk DDR3L-1600 8GB(SEC K4B4G0846D).

| Tootitom                                                                  |                                        | Result |     | Nata |  |
|---------------------------------------------------------------------------|----------------------------------------|--------|-----|------|--|
| restitem                                                                  | Pass                                   | Fail   | N/A | Note |  |
| Memory Test for 3 loops.<br>< Memtest result should not error or<br>hang> | $\boxtimes\boxtimes\boxtimes\boxtimes$ |        |     |      |  |

### **10. Mechanism Construction Test**

### 10.1. Mechanism construction check Procedure:

Step1. Insert NIM, CF and expansion card. Step2. Check the symbol of front and rear I/O

| No   | Test item                                  |             | Result |              | Remark |
|------|--------------------------------------------|-------------|--------|--------------|--------|
| INU. |                                            | Pass        | Fail   | N/A          |        |
| 1    | System case shouldn't interfere with       | $\square$   |        |              |        |
| I    | assembly                                   |             |        |              |        |
| 2    | NIM slot shouldn't interfere with assembly |             |        | $\boxtimes$  |        |
| 3    | CF slot shouldn't interfere with assembly  |             |        | $\mathbb{X}$ |        |
| 4    | Expansion slot shouldn't interfere with    | $\square$   |        |              |        |
|      | assembly                                   |             |        |              |        |
| 5    | I/O symbol should correct.                 | $\boxtimes$ |        |              |        |

### 11. 1G LAN Performance Test

- 11.1. DUT and Test Equipment
- 11.1.1. DUT Specification

Hardware:

- Model name: <u>FWS-2276 (FWB-2276 A0.1)</u>
- CPU: Intel Celeron N3350 1.1GHz (BIOS fix on 2.4GHz)
- ➢ RAM: <u>Onboard LPDDR4 4GB</u>
- ▶ HDD: Innodisk SSD 3MG2-P 32GB

Software:

- BIOS: <u>FWS-2276 R0.1 (K276AM01)</u>
- Operating System: <u>CentOS7 kernel 3.10.0-229.el7.x86\_64</u>
- LAN driver: igb5.3.2 Intel Gigabit Ethernet Network Driver
- 11.1.2. Test Equipment Specification

**SPIRENT Smartbits** 

- Chassis: <u>SPIRENT Smartbits 600B</u>
- > Chassis Version: 2.80.003 (Cur) 2.50.000
- Chassis Serial #: 06014047
- Library: <u>6.00-29</u>
- API: <u>5.50.42.01</u>
- File: 0550042
- Module: <u>2 \* LAN-3324A</u> SmartMetrics XD 4-Port 10/100/1000Base-T Gigabit Ethernet
- Test Software: <u>SmartFlow5.50.42.1</u>

### 11.2. RFC-2544 performance test (2 port)

11.2.1. Throughput test (2 port)

### **Test Description:**

- In DUT System, set routing function enabled.
   <# echo 1 > /proc/sys/net/ipv4/ip\_forward>
- 2. Test Configuration as below Figure.

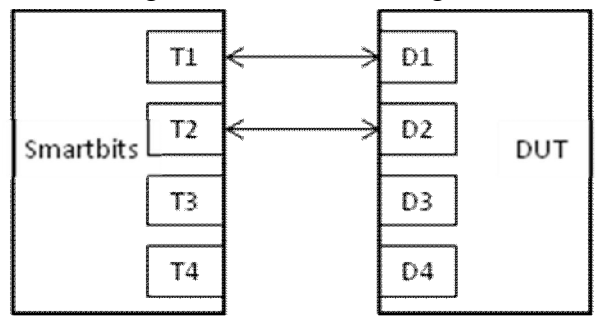

- 3. Smartflow\Test Group to add port1<->port2 with Bi-directional,
- 4. The tester set loading traffic from  $\underline{1\%}$  to  $\underline{100\%}$  and the traffic step is  $\underline{50\%}$ .
- 5. Interaction Constants Duration Time Set to 60 Sec.
- 6. Test all LAN ports performance.

### **Test Result:**

Test Group: <LAN1-LAN2 bi-directional>

| Speed:<br>1000_Full | Frame Size(bytes) |       |       |     |      |           |     |  |  |  |  |
|---------------------|-------------------|-------|-------|-----|------|-----------|-----|--|--|--|--|
| LAN ports           | 64                | 128   | 256   | 512 | 1024 | 1280 1518 |     |  |  |  |  |
| 1-2                 | 26.52             | 46.63 | 79.89 | 100 | 100  | 100       | 100 |  |  |  |  |
| 3-4                 | 24.2              | 42.76 | 74.47 | 100 | 100  | 100       | 100 |  |  |  |  |

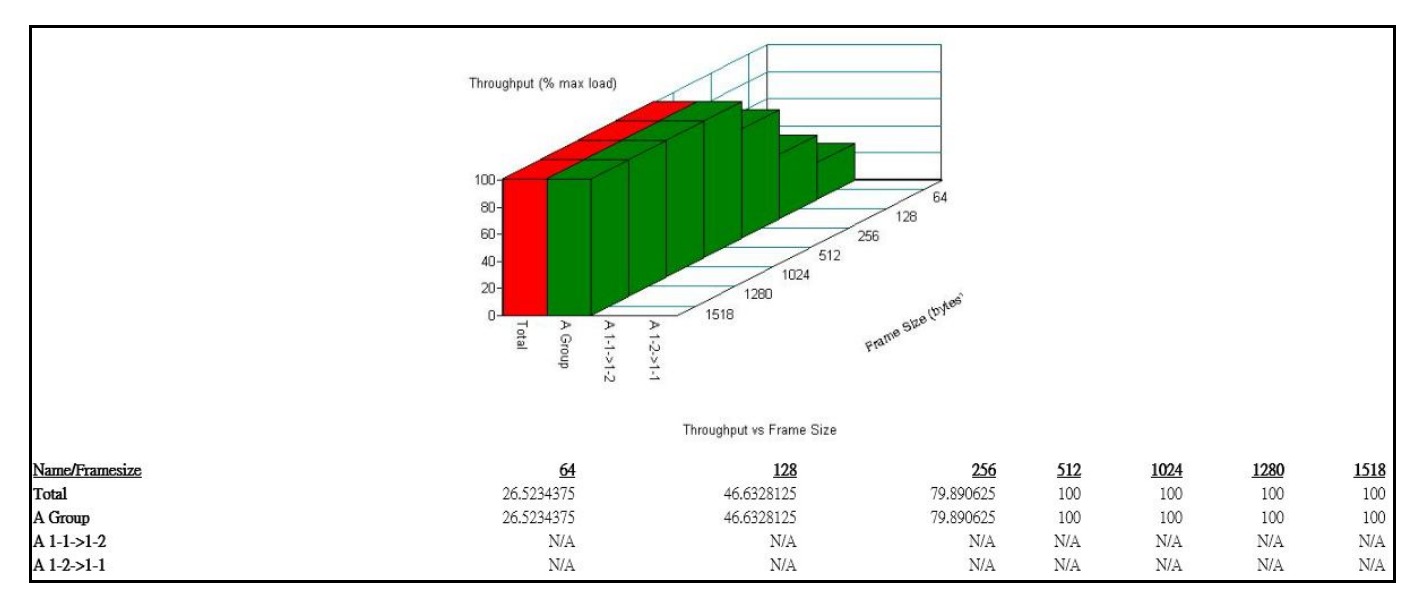

### 11.3. RFC-2544 performance test (4 ports)

### 11.3.1. Throughput test

### **Test Description:**

- In DUT System, set routing function enabled.
   <# echo 1 > /proc/sys/net/ipv4/ip\_forward>
- 2. Test Configuration as below Figure.

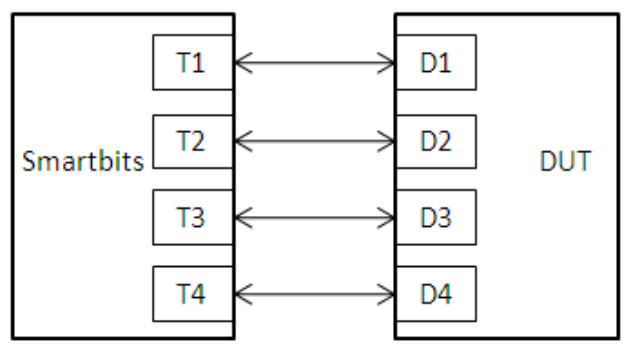

- 3. Smartflow\Test Group to add port1<->port2 with Bi-directional, port3<->port4 with Bi-directional.
- 4. The tester set loading traffic from  $\underline{1\%}$  to  $\underline{100\%}$  and the traffic step is  $\underline{50\%}$ .
- 5. Interaction Constants Duration Time Set to 60 Sec.
- 6. Test all LAN ports performance.

#### **Test Result:**

Test Group: <LAN1-LAN2 bi-directional> ; <LAN3-LAN4 bi-directional>

| Speed:<br>1000_Full | Frame Size(bytes) |       |       |       |       |      |      |  |  |  |  |  |
|---------------------|-------------------|-------|-------|-------|-------|------|------|--|--|--|--|--|
| LAN ports           | 64                | 128   | 256   | 512   | 1024  | 1280 | 1518 |  |  |  |  |  |
| 1~4                 | 11.05             | 21.88 | 38.89 | 71.38 | 99.22 | 100  | 100  |  |  |  |  |  |

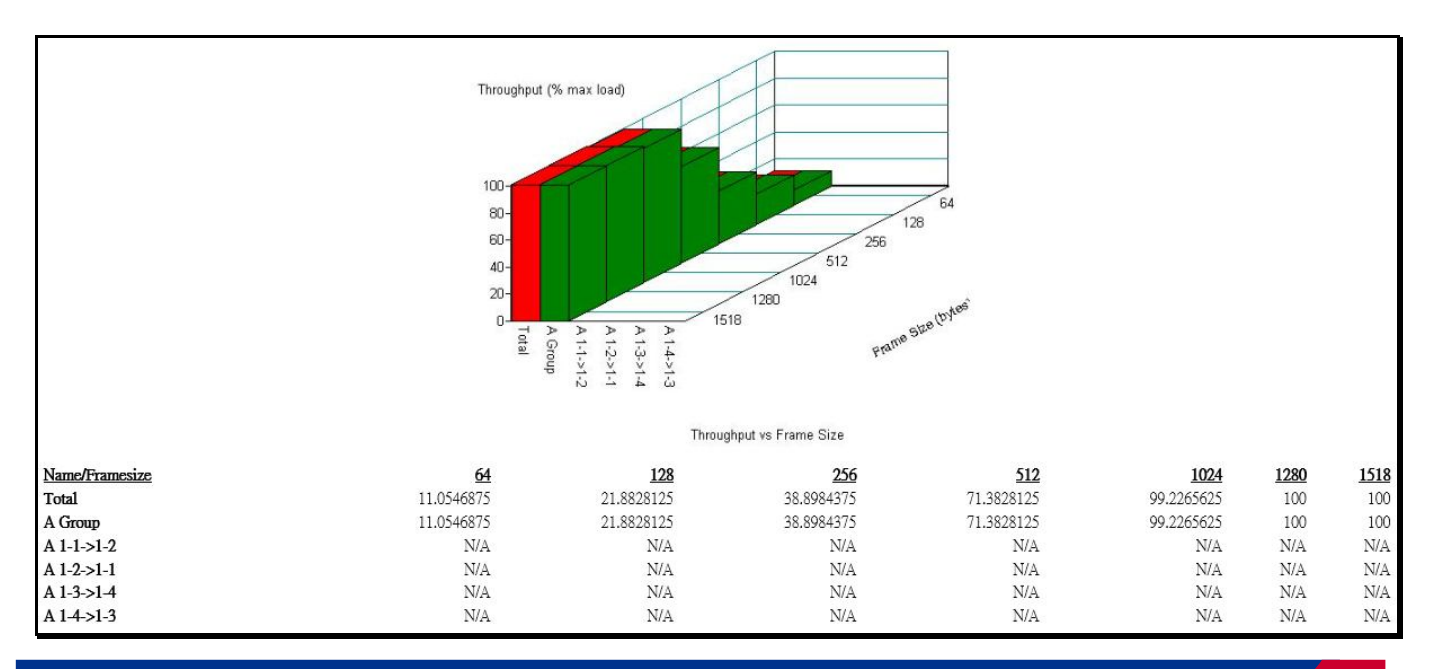

### 11.4. LAN Endurance Test

Configuration:

CPU: Intel Celeron N3350 1.1GHz (BIOS fix on 2.4GHz) RAM: Onboard LPDDR4 4GB Storage: Innodisk SSD 3MG2-P 32GB OS: CentOS7 kernel 3.10.0-229.el7.x86\_64 LAN: Intel I211AT x4

Procedure:

Step1. Use SmartBits to test LAN endurance.

Step2. Test Group: <LAN1-LAN2 bi-directional> ; <LAN3-LAN4 bi-directional>

Step3. To set Frame size=1518 / loading=98 / time=43200sec

| Testitem                                                                                    |             | Result |     | Nata                |  |  |
|---------------------------------------------------------------------------------------------|-------------|--------|-----|---------------------|--|--|
| rest item                                                                                   | Pass        | Fail   | N/A | Note                |  |  |
| Onboard LAN1~4 Endurance Test<br><test frame="" loss.="" not="" result="" should=""></test> | $\boxtimes$ |        |     | Pass with deviation |  |  |

| Throughput Detail Report                                                 |                   |           |          |             |                 |            |                 |            |               |            |               |            |            |
|--------------------------------------------------------------------------|-------------------|-----------|----------|-------------|-----------------|------------|-----------------|------------|---------------|------------|---------------|------------|------------|
| Summary Report Stray Frames Report Port Errors Report Packet Rate Report |                   |           |          |             |                 |            |                 |            |               |            |               |            |            |
| Name                                                                     | Time              | FrameSize | ILoad    | TxFrames    | <u>RxFrames</u> | LostFrames | <u>Lost (%)</u> | Throughput | <u>Tx fps</u> | Tx L2 bps  | <u>Rx fps</u> | Rx L3 bps  | Rx L2 bps  |
| Total                                                                    | 01/19/18 07:01:22 | 1518      | 98.00000 | 13763328856 | 13763328856     | 0          | 0.00000         | 98.00000   | 318596        | 3919999959 | 318596        | 3823146904 | 3919999959 |
| A Group                                                                  | 01/19/18 07:01:22 | 1518      | 98.00000 | 13763328856 | 13763328856     | 0          | 0.00000         | 98.00000   | 318596        | 3919999959 | 318596        | 3823146904 | 3919999959 |
| A 1-1->1-2                                                               | 01/19/18 07:01:22 | 1518      | 98.00000 | 3440832214  | 3440832214      | 0          | 0.00000         | N/A        | 79649         | 979999990  | 79649         | 955786726  | 979999990  |
| A 1-2->1-1                                                               | 01/19/18 07:01:22 | 1518      | 98.00000 | 3440832214  | 3440832214      | 0          | 0.00000         | N/A        | 79649         | 979999990  | 79649         | 955786726  | 979999990  |
| A 1-3->1-4                                                               | 01/19/18 07:01:22 | 1518      | 98.00000 | 3440832214  | 3440832214      | 0          | 0.00000         | N/A        | 79649         | 979999990  | 79649         | 955786726  | 979999990  |
| A 1-4->1-3                                                               | 01/19/18 07:01:22 | 1518      | 98.00000 | 3440832214  | 3440832214      | 0          | 0.00000         | N/A        | 79649         | 979999990  | 79649         | 955786726  | 979999990  |